## Лабораторно-практическая работа № 16 «MS Excel 2007. Фильтрация (выборка) данных из списка»

## Выполнив задания этой темы, вы научитесь:

- Выполнять операции по фильтрации данных по определенному условию;
- Различать операции по сортировке и фильтрации.

**Фильтрация (выборка) данных** в таблице позволяет отображать только те строки, содержимое ячеек которых отвечает заданному условию или нескольким условиям. В отличие от сортировки данные при фильтрации не переупорядочиваются, а лишь скрываются те записи, которые не отвечают заданным критериям выборки.

Фильтрация данных может выполняться двумя способами: с помощью автофильтра или расширенного фильтра.

Для использования автофильтра нужно:

- о установить курсор внутри таблицы;
- о выбрать команду Данные Сортировка и фильтр Фильтр;
- о раскрыть список столбца, по которому будет производиться выборка;
- о выбрать значение или условие и задать критерий выборки в диалоговом окне **Пользовательский автофильтр.**

Для восстановления всех строк исходной таблицы нужно выбрать строку все в раскрывающемся списке фильтра или выбрать команду Данные – Сортировка и фильтр - Очистить.

Для отмены режима фильтрации нужно установить курсор внутри таблицы и повторно выбрать команду меню Данные – Сортировка и Фильтр – Фильтр (нажать на кнопку).

Расширенный фильтр позволяет формировать множественные критерии выборки и осуществлять более сложную фильтрацию данных электронной таблицы с заданием набора условий отбора по нескольким столбцам. Фильтрация записей с использованием расширенного фильтра выполняется с помощью команды меню Данные – Сортировка и фильтр - Дополнительно.

## Задание.

Создайте таблицу в соответствие с образцом, приведенным на рисунке. Сохраните ее под именем Sort.xls.

| Se | A  | В             | C                   | D                     | E               | F                     | G               | н                     | - 1                   | J                |
|----|----|---------------|---------------------|-----------------------|-----------------|-----------------------|-----------------|-----------------------|-----------------------|------------------|
| 1  |    |               |                     |                       |                 | Приход                |                 | Расход                |                       | таток            |
| 2  | N₽ | Отдел         | Наименование товара | Единицы<br>изм ерения | Цена<br>прихода | Количество<br>прихода | Цена<br>расхода | Количество<br>расхода | Количество<br>остатка | Сумма<br>остатка |
| 3  | 1  | Кондитерский  | Зефир в шоколаде    | упак.                 | 89,50p.         | 15                    | 101,50p.        | 15                    | 0                     | 0,00p.           |
| 4  | 2  | Молочный      | Молоко              | упак.                 | 21,00p.         | 32                    | 22,60p.         | 30                    | 2                     | 42,00p.          |
| 5  | 3  | Мясной        | Колбаса докторская  | KF.                   | 179,00p.        | 40                    | 183,50p.        | 36                    | 4                     | 716,00p.         |
| 6  | 4  | Мясной        | Сосиски             | упак.                 | 78,00p.         | 12                    | 84,50p.         | 12                    | 0                     | 0,00p.           |
| 7  | 5  | Вино-водочный | Пепси-кола          | бут. 1л.              | 43,00p.         | 32                    | 45.00p.         | 11                    | 21                    | 903.00p.         |
| 8  | 6  | Кондитерский  | Пряники шоколадные  | 1 Kr.                 | 24,55p.         | 24                    | 25,55p.         | 20                    | 4                     | 98,20p.          |
| 9  | 7  | Бакалея       | Булочка венская     | шт.                   | 13,45p.         | 37                    | 15,50p.         | 34                    | 3                     | 40,35p.          |
| 10 |    |               |                     |                       |                 |                       |                 |                       |                       |                  |

Технология выполнения задания:

- 1. Откройте документ Sort.xls
- 2. Установите курсор-рамку внутри таблицы данных.
- 3. Выполните команду меню Данные Сортировка.
- Выберите первый ключ сортировки: в раскрывающемся списке "сортировать" выберите "Отдел" и установите переключатель в положение "По возрастанию" (Все отделы в таблице расположатся по алфавиту).
- 5. Если же хотите, чтобы внутри отдела товары расположились по алфавиту, то

| Сорти             | ировка                |           |                         |                                                                    |  |           |    | ? X    |  |
|-------------------|-----------------------|-----------|-------------------------|--------------------------------------------------------------------|--|-----------|----|--------|--|
| [A <sup>©</sup> ] | Доб <u>а</u> вить уро | вень      | <u>У</u> далить уровень | 🕞 🥵 Сопировать уровень 😭 🗣 🔲 араметры 🗌 Мои данные содержат заголо |  |           |    |        |  |
| Сто               | лбец                  |           |                         | Сортировка                                                         |  | Порядок   |    |        |  |
| Сорт              | тировать по           | Стопбец А | -                       | Значения                                                           |  | От А до Я |    | -      |  |
|                   |                       |           |                         |                                                                    |  |           |    |        |  |
|                   |                       |           |                         |                                                                    |  |           |    |        |  |
|                   |                       |           |                         |                                                                    |  |           |    |        |  |
|                   |                       |           |                         |                                                                    |  |           |    |        |  |
|                   |                       |           |                         |                                                                    |  |           |    |        |  |
|                   |                       |           |                         |                                                                    |  |           |    |        |  |
|                   |                       |           |                         |                                                                    |  |           | ОК | Отмена |  |

выберите второй ключ сортировки в раскрывающемся списке "Затем" выберите "Наименование товара" и установите переключатель в положение "По возрастанию".

Вспомним, что нам ежедневно нужно распечатывать список товаров, оставшихся в магазине (имеющих ненулевой остаток), но для этого сначала нужно получить такой список, т.е. отфильтровать данные.

- 6. Установите курсор-рамку внутри таблицы данных.
- 7. Выполните команду меню Данные Сортировка и фильтр Фильтр.
- 8. Снимите выделение в таблицы.

|    | A  | В             | C                   | D                    | E               | F                       | G               | Н                       | 1                       | J                |
|----|----|---------------|---------------------|----------------------|-----------------|-------------------------|-----------------|-------------------------|-------------------------|------------------|
| 1  |    |               |                     |                      |                 | Приход                  |                 | Расход                  |                         | таток            |
| 2  | Nº | Отдел         | Наименование товара | Единицы<br>измерения | Цена<br>прихода | Количество<br>• прихода | Цена<br>расхода | Количество<br>• расхода | Количество<br>• остатка | Сумма<br>остатка |
| 3  | 1  | Кондитерский  | Зефир в шоколаде    | упак.                | 89,50p.         | 15                      | 101,50p.        | 15                      | 0                       | 0,00p.           |
| 4  | 2  | Молочный      | Молоко              | упак.                | 21,00p.         | 32                      | 22,60p.         | 30                      | 2                       | 42,00p.          |
| 5  | 3  | Мясной        | Колбаса докторская  | KF.                  | 179,00p.        | 40                      | 183,50p.        | 36                      | 4                       | 716,00p.         |
| 6  | 4  | Мясной        | Сосиски             | упак,                | 78,00p.         | 12                      | 84,50p.         | 12                      | 0                       | 0,00p.           |
| 7  | 5  | Вино-водочный | Пепси-кола          | бут. 1л.             | 43,00p.         | 32                      | 45,00p.         | 11                      | 21                      | 903,00p.         |
| 8  | 6  | Кондитерский  | Пряники шоколадные  | 1 кг.                | 24,55p.         | 24                      | 25,55p.         | 20                      | 4                       | 98,20p.          |
| 9  | 7  | Бакалея       | Булочка венская     | ШT.                  | 13,45p.         | 37                      | 15,50p.         | 34                      | 3                       | 40,35p.          |
| 10 |    | CONTRACTOR D  |                     |                      |                 |                         | 00112020        |                         |                         |                  |

- 9. У каждой ячейки заголовка таблицы появилась кнопка "Стрелка вниз", она не выводится на печать, позволяющая задать критерий фильтра. Мы хотим оставить все записи с ненулевым остатком.
- Щелкните по кнопке со стрелкой, появившейся в столбце Количество остатка. Раскроется список, по которому будет производиться выборка. Выберите строку Условие. Задайте условие: > 0. Нажмите ОК. Данные в таблице будут отфильтрованы.

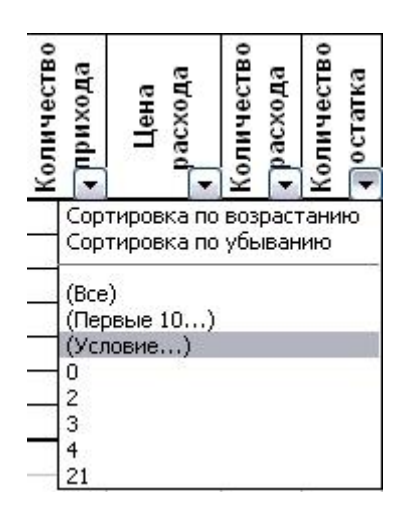

- 11. Вместо полного списка товаров, мы получим список проданных на сегодняшний день товаров.
- 12. Фильтр можно усилить. Если дополнительно выбрать какой-нибудь отдел, то можно получить список непроданных товаров по отделу.
- 13. Для того, чтобы снова увидеть перечень всех непроданных товаров по всем отделам, нужно в списке "Отдел" выбрать критерий "Все".
- 14. Можно временно скрыть остальные столбцы, для этого, выделите столбец "№", и в контекстном меню выберите Скрыть . Таким же образом скройте остальные столбцы, связанные с приходом, расходом и суммой остатка. Вместо команды контекстного меню можно воспользоваться командой Главная Формат (в столбце ячейки) Скрыть или отобразить Скрыть столбцы.
- 15. Чтобы не запутаться в своих отчетах, вставьте дату, которая будет автоматически меняться в соответствии с системным временем компьютера **Формулы** Вставить функцию Дата и время Сегодня.

|    | В             | С                   | D                    | 1                     | J                |
|----|---------------|---------------------|----------------------|-----------------------|------------------|
| 1  |               |                     |                      |                       | 11.10.2008       |
| 2  |               | 40°                 |                      | 0                     | статок           |
| 3  | Отдел         | Наименование товара | Единицы<br>измерения | Количество<br>остатка | Сумма<br>остатка |
| 5  | Молочный      | Молоко              | упак.                | 2                     | 42,00p.          |
| 6  | Мясной        | Колбаса докторская  | КΓ.                  | 4                     | 716,00p.         |
| 8  | Вино-водочный | Пепси-кола          | бут. 1л.             | 21                    | 903,00p.         |
| 9  | Кондитерский  | Пряники шоколадные  | 1 кг.                | 4                     | 98,20p.          |
| 10 | Бакалея       | Булочка венская     | ШТ.                  | 3                     | 40,35p.          |
| 11 |               |                     |                      |                       |                  |

- 16. Как вернуть скрытые столбцы? Проще всего выделить таблицу всю целиком, щелкнув по пустой кнопке и выполнить команду Главная Формат (в столбце ячейки) Скрыть или отобразить Отобразить столбцы.
- 17. Восстановите исходный вариант таблицы и отмените режим фильтрации. Для этого щелкните по кнопке со стрелкой и в раскрывшемся списке выберите строку Все, либо выполните команду Данные Сортировка и фильтр Фильтр.